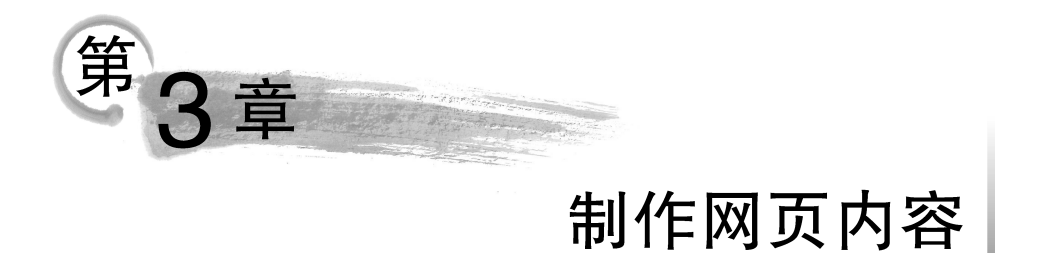

文字、图像、动画、声音和视频是网页中常见的对象,它们构成了网页的基本内容。 Dreamweaver 提供了功能强大的可视化设计工具,用户可以对这些网页对象进行编辑和 处理。

本章主要内容:

- 文字和段落在网页中的应用
- 图像在网页中的应用
- 多媒体对象在网页中的应用
- 超链接

## 3.1 文字和段落在网页中的应用

文字是网页的主体,可以传达各种各样的信息,浏览者主要通过文字了解网页的内容。 本节介绍在网页中插入文字、设置文本属性和段落格式的方法。

## 3.1.1 插入文字

在网页中可以直接输入文字,也可以粘贴剪贴板中的文字。

#### 1. 直接通过键盘输入

(1) 运行 Dreamweaver CC 2018,按 Ctrl+Shift+N 组合键,新建一个网页文档。

(2) 在文档窗口中(即中间大块的白色区域)单击,出现光标并且一直在闪动。

(3)选择合适的输入法在光标处输入文字。输入完一个段落按 Enter 键,然后进行下 一段落的输入,如图 3-1 所示。

#### 2. 粘贴剪贴板中的文字

用户可以从其他程序或者窗口中复制或者剪切一些文本内容,然后粘贴在 Dreamweaver 的文档窗口中。

(1) 在 Word 窗口中选中需要的文本内容,按 Ctrl+C 组合键将所选文本复制到剪贴板上。

(2) 切换到 Dreamweaver 窗口,在文档窗口中单击定位光标,按 Ctrl+V 组合键将剪贴 板上的文本粘贴到当前光标位置。

专家点拨:在粘贴文本到 Dreamweaver CC 2018 的文档窗口中时,该文本不会保持原有的格式,但是会保留原来文本的段落格式。

| ₩ 文件(                   | (E) 編編    | E I   | [書(⊻)                  | 插入①   | 工具(工)     | 查找(D) | 站点(5)         | 窗口(W)   | 報助(日) |                           |                 |                                     |     |     |              | 家橋 •    |            | -         |      | ~  |
|-------------------------|-----------|-------|------------------------|-------|-----------|-------|---------------|---------|-------|---------------------------|-----------------|-------------------------------------|-----|-----|--------------|---------|------------|-----------|------|----|
|                         |           |       |                        |       |           |       |               | 代码      | 拆分    | 设计 -                      |                 |                                     |     |     |              |         |            |           |      |    |
| Untit                   | tled-6* × |       |                        |       |           |       |               |         |       |                           |                 |                                     |     |     |              |         |            |           |      | ** |
| 运行                      | Dreamw    | eaver | CC 201                 | 8, 按C | trl+Shift | +N组合银 | <b>性</b> ,新建· | 一个网页    | 文档。   |                           |                 |                                     |     |     | )近入<br>(型) � | CSS 12H | 間 文:<br>eb | *         | 主义服务 |    |
| 在文                      | 「档窗口」     | 中(即   | 中间大                    | 块的白   | 色区域       | ) 单击, | 出現光林          | 示并且—]   | 直在闪动  |                           |                 |                                     |     |     | 本地文作         |         |            |           |      |    |
| 」选择                     | 合适的       | 输入法   | 在光桐                    | 於輸入   | 文字。       | 输入完-  | 个段落机          | 言按Enter | 建,然后  | 进行其他                      | 段落的             | 的输入。                                | 1   |     | > E          | images  | web (P:)   | (samples) |      |    |
|                         |           |       |                        |       |           |       |               |         |       |                           |                 |                                     |     |     | > [          | ) part2 |            |           |      |    |
|                         |           |       |                        |       |           |       |               |         |       |                           |                 |                                     |     |     | > [          | ) part2 |            |           |      |    |
| body                    |           |       |                        |       |           |       |               |         |       |                           | Ø 7             | 746 x 259                           | *   |     | > [          | ) part2 |            |           |      |    |
| body<br>尾性              |           |       |                        |       |           |       |               | _       |       |                           | 0 7             | 746 x 259                           | ~   | (a) | > 0          | ) part2 |            |           |      |    |
| body<br>Refe            | CSS 1     |       | 格式四                    | 无无    |           | ×     | ¢ (₹<br>₩     |         | B / = | - 0B                      | ⊘ 7<br>≡ †<br>≣ | 746 x 259<br>译题 (1)<br>副标 (5)       | ~   |     | > 0          | ) pert2 |            |           |      |    |
| body<br>属性<br>低計<br>品。G |           | 3     | 格式(2)<br>10(1)<br>文档标题 | 无无无   | 档         | ×     | ¢ (₹<br>₩     |         | B / 1 | 5 15 ±= :<br>▼ ⊕ ⊖<br>I⊊t | ⊘ 7<br>= *<br>E | 746 x 259<br>环题 (1)<br>副标 (G)<br>列注 | ~]] |     | ) I          | ) part2 |            |           |      |    |

#### 设置文本格式 3.1.2

在网页中插入文本后可以对这些文本的属性进行相关设置,这样网页将变得更加漂亮 1. 设置文本格式

Dreamweaver 中的文本格式设置与使用标准的字处理程序类似,可以为文本块设置默 认格式(段落、标题1、标题2等),更改所选文本的字体、大小、颜色和对齐方式,或者应用文 本样式(例如粗体、斜体和下画线)。

Dreamweaver CC 2018 将两个属性检查器(CSS 属性检查器和 HTML 属性检查器)集 成为一个"属性"面板。在使用 CSS 属性检查器时 届性 Dreamweaver 使用层叠样式表(CSS)设置文本格式。 <> HTML CSS CSS 使 Web 设计人员和开发人员能更好地控制网页设 计,同时改进功能以提供辅助功能并减小文件的大小。 CSS 属性检查器使用户能够访问现有样式,也能创建新 样式。

按 Ctrl+F3 组合键显示"属性"面板,可以通过单击其左上角的 HTML 按钮或者 CSS 按钮进行 CSS 属性检查器和 HTML 属性检查器的切换,如图 3-2 所示。在应用 HTML 格 式时 Dreamweaver 会将属性添加到页面正文的 HTML 代码中,在应用 CSS 格式时 Dreamweaver 会将属性写入文档头或单独的样式表中。

专家点拨:使用 CSS 是一种能控制网页样式且不损坏其结构的方式。通过将可视化设 计元素(字体、颜色、边距等)与网页的结构逻辑分离,CSS为Web设计人员提供了可视化控 制和版式控制,而不牺牲内容的完整性。此外,在单独的代码块中定义版式设计和页面布 局,无须对图像地图、font标签、表格和GIF动画、图像重新排序,从而加快了下载速度,简 化了站点维护,并能集中控制多个网页页面的设计属性。

#### 2. 设置文本字体

在指定网页文件的文本字体时,用户应使用在所有系统上都安装的基本字体。中文基 本字体即 Windows 自带的宋体、黑体、隶书等。

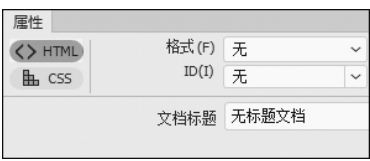

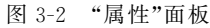

在"属性"面板中单击"字体"后面的下拉小三角,在弹出的堆栈列表中列出了 Cambria、 Times、Times New Roman 等字体。应用字体堆栈可以一次性指定 3 种以上的字体。例 如,可以对文本应用由宋体、黑体、隶书 3 种中文字体构成的字体堆栈。在网页访问者的计 算机中首先确认是否安装了"宋体"字体,如果没有再检查是否有"黑体"字体,如果还没有, 就用"隶书"字体来显示页面中的文本,即预先指定可使用的两 3 种字体后,从第一种字体开 始逐个确认(第 3 种字体最好指定为 Windows 自带的基本字体)。

第一次打开 Dreamweaver CC 2018 的字体堆栈列表时里面只有几种汉字字体,需要用 户自己添加其他字体,具体的编辑字体堆栈列表和设置文本字体的方法如下。

(1) 在 Dreamweaver 的文档编辑区中插入一些文字。

(2)选中需要改变字体的文本,在"属性"面板中单击 CSS 按钮切换到 CSS 属性检查器。单击"字体"后面的下拉小三角,在弹出的堆栈列表中选择"管理字体"选项,如图 3-3 所示。

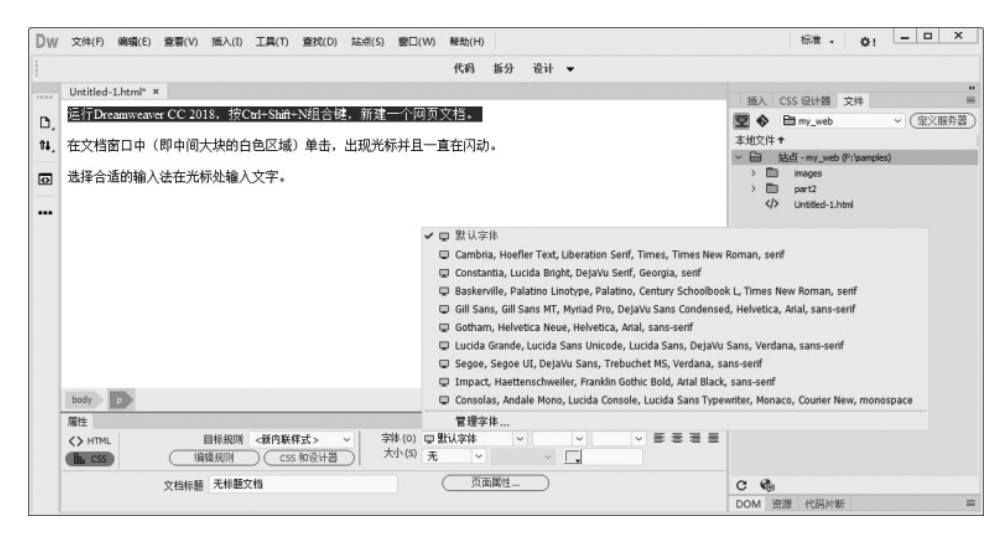

图 3-3 选择"管理字体"选项

(3) 弹出"管理字体"对话框,选择"自定义字体堆栈"选项卡,在"可用字体"列表框中选择 Verdana,单击 <>>>>按钮,将其添加到左侧的"选择的字体"框中,然后用同样的方法将宋体加入"选择的字体"框中,这样将得到一个新的字体列表"Verdana,宋体",完成设置后单击"完成"按钮,如图 3-4 所示。

(4) 再次展开"字体"列表,选择刚才新建的字体列表"Verdana,宋体",如图 3-5 所示。 这样所选择的字体格式就被设置到所选文本上了。

3. 设置文字大小

40

输入网页中的文字都是按照默认的大小显示的,用户可以对这些文本的大小进行更改。 其具体操作步骤如下。

(1)选中需要更改文字大小的文本,切换到 CSS 属性检查器,单击"大小"文本框后面的 下拉小三角,在弹出的文字大小列表中选择一个类别,如图 3-6 所示。

#### 第3章 制作网页内容

| 理字体                       |                       | x                                                                                                    |
|---------------------------|-----------------------|----------------------------------------------------------------------------------------------------|
| Adobe Edge Web Fonts      | 本地 Web 字体             | 自定义字体堆栈                                                                                                    |
| 请自定义默认字体堆栈或               | 通过从下列可用的字(            | 本中选择字体来创建自己的堆栈。                                                                                               |
| + -                       | 字体列表:                 | A                                                                                                    |
| Impact, Haettenschweiler, | Franklin Gothic Bold, | Arial Black, sans-serif                                                                                       |
| Consolas, Andale Mono, L  | ucida Console, Lucida | a Sans Typewriter, Monaco, Courier New, monos                                                                 |
| Batang, 方正彩云繁体            |                       |                                                                                                    |
| 方正喵呜体 , Chiller           |                       |                                                                                                    |
| 方正粗圆简体                    |                       |                                                                                                    |
| Verdana, 宋体               |                       |                                                                                                    |
| (在以下列表中添加字体               | )                     |                                                                                                    |
| 选择的字体:                    |                       | 可用字体:                                                                                                    |
| Verdana<br>末体             |                       | □ 华文知樂<br>□ 华文永微<br>□ 华文中末<br>□ 楷本<br>□ 光尔荷超粗黑<br>>> □ 注尔荷超粗黑<br>□ 深秋<br>□ 深秋<br>□ 微软第行播<br>□ 微软第行播<br>□ 微软第任 |
| 茶助                        | _                     | ♥ 2/新17値時4<br>● 新床体<br>■ 幻園<br>床体<br>完成                                                                       |

图 3-4 添加字体

| Dw | 文件(F) 编辑(E) 查看(V) 插入(I) 工具(T) 查找(D) 站点(S) 窗口( | W) 帮助(H)                                                  | 标准 - □ ×                                  |
|----|-----------------------------------------------|-----------------------------------------------------------|-------------------------------------------|
| -  |                                               | 代码 拆分 设计 ▼                                                |                                           |
|    | Untitled-1* ×                                 |                                                           | 文件 插入 CSS 设计器 行为 ≡                        |
| D  | 运行Dreamweaver CC 2018,按Ctrl+Shift+N组合键,新建一个网  | 洞页文档。                                                     |                                           |
| 11 | 在文档窗口中(即中间大块的白色区域)单击,出现光标并且                   | 一直在闪动。                                                    | 本地文件 🕈                                    |
| -  | 选择会活的给 ) 计方光行协会 ) 立宫 _ 给 ) 宫 你的花枝的。           | ✔ □ 默认字体                                                  | ~ 🗎 站点 - my_web (F:\samples)              |
|    | 应择可是时期八倍在70%交流制入关于。期入元——「投降按BMB               | Cambria, Hoefler Text, Liberation Serif, Times, Times N   | lew Roman, serif                          |
|    |                                               | 📮 Constantia, Lucida Bright, DejaVu Serif, Georgia, serif |                                           |
|    |                                               | Baskerville, Palatino Linotype, Palatino, Century School  | book L, Times New Roman, serif            |
|    |                                               | 📮 Gill Sans, Gill Sans MT, Myriad Pro, DejaVu Sans Conde  | nsed, Helvetica, Arial, sans-serif        |
|    |                                               | 🖵 Gotham, Helvetica Neue, Helvetica, Arial, sans-serif    |                                           |
|    |                                               | 💷 Lucida Grande, Lucida Sans Unicode, Lucida Sans, Dej    | aVu Sans, Verdana, sans-serif             |
|    |                                               | 🖵 Segoe, Segoe UI, DejaVu Sans, Trebuchet MS, Verdan      | a, sans-serif                             |
|    |                                               | 🖳 Impact, Haettenschweiler, Franklin Gothic Bold, Arial B | lack, sans-serif                          |
|    |                                               | 💷 Consolas, Andale Mono, Lucida Console, Lucida Sans T    | ypewriter, Monaco, Courier New, monospace |
|    |                                               | 및 Batang,方正彩云繁体                                           |                                           |
|    |                                               | 👳 方正喵呜体, Chiller                                          |                                           |
|    |                                               | ☺ 方正粗圆简体                                                  |                                           |
|    | body p                                        | U Verdana, 宋体                                             |                                           |
|    | 属性                                            | 管理字体                                                      |                                           |
|    | 〈> HTML 目标规则 <新内联样式 > → 字体(0)                 | □ 默认字体 ~ ~ ~ ~ = = =                                      | / III images                              |
|    | 集構規则         CSS 和设计器         大小 (5)          | 无 🖌 🎽                                                     | / anmauon_assets                          |
|    | 文档标题 无标题文档                                    | 页面属性                                                      | C 🕄 1个本地项目被选中,总共 254 个                    |
|    |                                               |                                                           | DOM 代码片断 资源 =                             |

图 3-5 选择新字体列表

(2) 在"大小"文本框右边还有一个文本框,是设置文字大小的单位的,里面包括 px(像素)、pt(点数)、cm(厘米)等 9个选项,如图 3-7 所示。用户可以根据需要选择文字大小的单位,在默认情况下通常选择 px(像素)为单位。

(3)如果在文字大小列表中没有需要的大小,将光标定位在"大小"文本框中直接输入 文字大小的数字,然后按 Enter 键即可。

#### 4. 设置文本颜色

在默认情况下,输入网页中的文字都是黑色的,用户可以通过文本属性设置文本的颜色。

42

| Dw                                                       | / 文件(F) 编辑(E) 查看(V) 插入(I) 工具(T) 查找(D) 站点(S) 窗口(W) 帮助(H)                                                                                                    |                             | 标准 - ↓ - □ ×            |
|----------------------------------------------------------|----------------------------------------------------------------------------------------------------|-----------------------------|-------------------------|
| 1                                                        | 代码 拆分                                                                                                    | 设计 ▼                        |                         |
| 11<br>11<br>11<br>11<br>11<br>11<br>11<br>11<br>11<br>11 | (代料 新分<br>Untilled-1*×<br>运行Dreamweaver CC 2018, 按Ctrl+Shift+N组合键, 新建一个网页文<br>在文档窗口中(即中间大块的白色区域)单击,出现光标并目<br>9<br>选择合适的输入法在光标处输入文字。输入完一个段落按Enter<br>10<br>12<br>14<br>16<br>18<br>24<br>36<br>xx-small<br>xsmall<br>small<br>meduum<br>large<br>x-large<br>xmall<br>small<br>small<br>xsmall<br>x<br>xsmall<br>xsmall<br>xsma<br>x<br>x<br>x<br>x<br>x<br>x<br>x<br>x<br>x<br>x<br>x<br>x<br>x<br>x<br>x<br>x<br>x<br>x | 夜村 ◆<br>档。<br>门<br>下一段落的输入。 | 文件 攝入 CSS 設計書 行为        |
|                                                          | 文档标题 无标题文档 页面属                                                                                                    | 性                           | C 0, 1个本地项目被选中,总共 254 个 |

图 3-6 设置文字大小

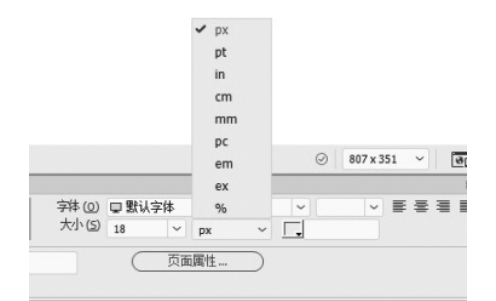

图 3-7 选择文字大小的单位

(1)选中需要更改颜色的文本,在"属性"面板中单击"文本颜色"按钮,,弹出如图 3-8 所示的颜色选择器,在其中选择一种需要的颜色即可,也可以直接输入文本颜色的十六进制 数值。

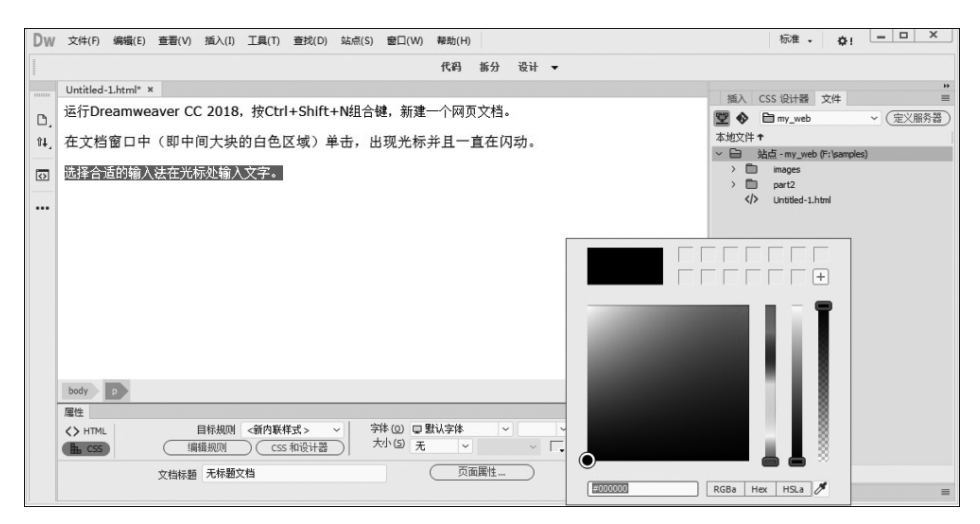

图 3-8 设置颜色

(2) 在颜色选择器中还可以选择"吸管"工具ℤ,然后在屏幕上的任何位置单击进行颜 色取样。

#### 3.1.3 设置段落格式

网页中的文章段落分明、有层次感才能让浏览者更好地阅读,也会使页面看起来整洁、 美观、大方。下面介绍设置段落格式的方法。

1. 设置文本标题

在一个网站的网页中或者一篇独立的文章中通常都会有一个醒目的标题,告诉浏览者 这个网站的名字或该文章的主题。

HTML的标题标签主要用来快速设置文本标题的格式,典型的形式是<h1></h1>, 它用来设置第一层标题,<h2></h2>设置第二层标题,以此类推。

用户可以在设计视图中通过"属性"面板对文本标题进行设置。

(1) 在设计视图中将光标定位在要设置标题的段落。

(2)进入"属性"面板,切换到 HTML 属性检查器,然后单击"格式"右侧的下三角按钮, 在弹出的列表中就可以选择相应的标题格式,如图 3-9 所示。

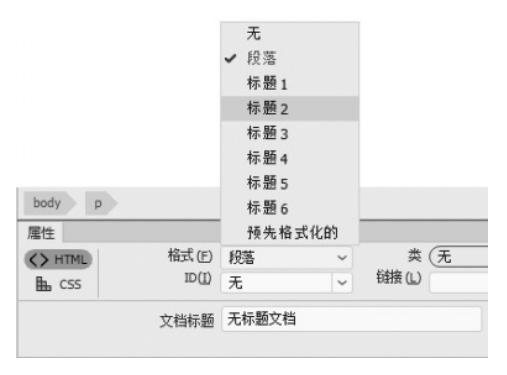

图 3-9 设置标题

(3)如果想取消设置好的标题格式,可以在"属性"面板中单击"格式"右侧的下三角按钮,在弹出的列表中选择"无"。

专家点拨:如果想更改标题文字的外观,比如更改"标题1"的文字颜色为红色,可以在 "属性"面板中单击"页面属性"按钮,打开"页面属性"对话框,选择"标题(CSS)",然后设置 "标题1"的颜色为红色,如图 3-10 所示。

2. 设置段落对齐

段落的对齐方式有居左对齐、居右对齐、居中对齐和两端对齐。设置段落对齐的具体操 作步骤如下:

(1) 新建一个 HTML 网页文档, 输入一些文本段落, 如图 3-11 所示。

(2) 切换到代码视图,观察和文本段落相关的代码,如图 3-12 所示。

和这对标签是定义文本段落的标签,在和之间的文本属于同一个段落。

(3) 切换到设计视图,将光标定位到文本"段落居中对齐"的后面。

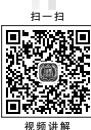

44

| 页面属性                  | ×                               |
|-----------------------|---------------------------------|
| 分类                    | 标题 (CSS)                        |
| 外观 (CSS)<br>外观 (HTML) | 「「「「」」「「」」(同页面字体) ◇ ◇ ◇ ◇       |
| 链接 (CSS)              | 标题 1( <u>1):</u> <b>#FF0000</b> |
| 标题 (CSS) 标题 /编码       | 标题 2( <u>2)</u> :               |
| 跟踪图像                  | 标题 3( <u>3</u> ):               |
|                       | 标题 4( <u>4</u> ):               |
|                       | 标题 5( <u>5</u> ):               |
|                       | 标题 6( <u>6</u> ):               |
|                       |                                 |
|                       |                                 |
|                       |                                 |
| (帮助(出))               |                                 |

图 3-10 "页面属性"对话框

|                                                                                                   | <pre>1 <!DOCTYPE html>     2 v <html> 3 v <head> 4 <meta charset="utf-8"/></head></html></pre> |
|---------------------------------------------------------------------------------------------------|------------------------------------------------------------------------------------------------|
| D₩ 文件(F) 编辑(E) 查看(V) 插入(I) 工具(T) :                                                                | 5 <title>无标题文档</title><br>6<br>7                                                               |
| Untitled-1* ×           D.         段落左对齐           11.         段落居中对齐           12.         段落石对齐 | 8 ▼ <body><br/>9 段落左对齐<br/>10 段落居中对齐<br/>11 段落右对齐<br/>12 </body><br>13                         |
| 图 3-11 输入一些文本段落                                                                                   | 图 3-12 和文本段落相关的代码                                                                              |

(4)进入"属性"面板,单击 CSS 按钮切换到 CSS 属性检查器,然后单击"居中对齐"按钮,可以看到设计视图中的文本定位到了页面中间,不论怎样调整窗口大小,这些文字始终保持在中间,如图 3-13 所示。

| Dw  | 文件(F) 编辑(E)   | 查看(V) 插入(I) 工具(T) 查找(D) 站点(S) 窗□(W) 帮助(H)         | 标准 ▼ ☆! - □ ×                                      |
|-----|---------------|---------------------------------------------------|----------------------------------------------------|
| 1   |               | 代码 拆分 设计 👻                                        |                                                    |
|     | Untitled-1* × |                                                   | 文件         插入         CSS 设计器         行为         ■ |
| D,  | 取꾬左刈介         |                                                   |                                                    |
| ît, |               | 段落居中对齐                                            | 本地义FF ▼<br>~ 臼 站点 - my_web (F:\samples)            |
|     | 段落右对齐         |                                                   | > images                                           |
|     |               |                                                   |                                                    |
|     |               |                                                   |                                                    |
|     |               |                                                   |                                                    |
|     |               |                                                   |                                                    |
|     |               |                                                   |                                                    |
|     | hada a        |                                                   |                                                    |
|     | Body p<br>属性  | () (1/X361 () () () () () () () () () () () () () | -                                                  |
|     | <> HTML       |                                                   |                                                    |
|     | the CSS       | (编辑规则) CSS 和设计器 大小(S) 无 V / _                     |                                                    |
|     |               | 文指标题 无标题文档 页面属性                                   | C 8,                                               |
|     |               |                                                   | DOM 代码片断 资源 =                                      |

图 3-13 设置文本居中对齐

第3章 制作网页内容

45

专家点拨:在"属性"面板中可以单击"左对齐""右对齐""两端对齐"按钮设置段落的对齐方式,如图 3-14 所示。

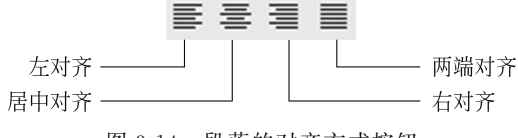

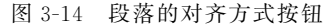

3. 分段和换行

(1) 在设计视图中输入一些文本,将光标定位到第一个"段落间距"的后面,如图 3-15 所示。

(2) 按 Enter 键进行分段,则两个段落之间将会出现较大的间距,如图 3-16 所示。

| Untitled-1* ×<br>段落间距段落间距段落间距 | Untitled-1* ×<br>段落间距<br>段落间距段落间距 |
|-------------------------------|-----------------------------------|
| 图 3-15 定位光标                   | 图 3-16 用 Enter 键分段的效果             |

**专家点拨**:每次按下 Enter 键换行以后其实就是一个新段落的开始,切换到代码视图 可以观察到多了一对标签。

(3) 将光标定位到第二个"段落间距"的后面,如图 3-17 所示。

(4) 按 Shift+Enter 组合键进行分行,可以看到两行之间的间距很小,如图 3-18 所示。

| Untitled-1* × |  |
|---------------|--|
| 段落间距          |  |
| 段落间距段落间距      |  |
|               |  |

图 3-17 定位光标

| Untitled-1* × |  |
|---------------|--|
| 段落间距          |  |
| 段落间距<br>段落间距  |  |

图 3-18 用 Shift+Enter 组合键分段的效果

**专家点拨**:切换到代码视图,可以观察到这次操作系统自动生成了一个<br>标签,这 是一个换行标签,它和标签有本质的区别。

4. 文本缩进

(1) 在设计视图中再输入 3 个文本段落。将光标定位到第二个"文本缩进"的后面,如 图 3-19 所示。

(2) 进入"属性"面板,单击 HTML 按钮切换到 HTML 属性检查器。

(3)单击"内缩区块"按钮 ,在设计视图中可以看到文本缩进的效果,如图 3-20 所示。

(4) 在设计视图中将光标定位到第3个"文本缩进"的后面,如图 3-21 所示。

(5) 连续单击两次"内缩区块"按钮 ➡,在设计视图中可以看到文本连续缩进后的效果,如图 3-22 所示。

专家点拨:在"属性"面板中可以设置文本的粗体、斜体样式,其他文本样式可以通过选择"工具"|HTML下的命令进行设置,例如下画线、删除线样式。

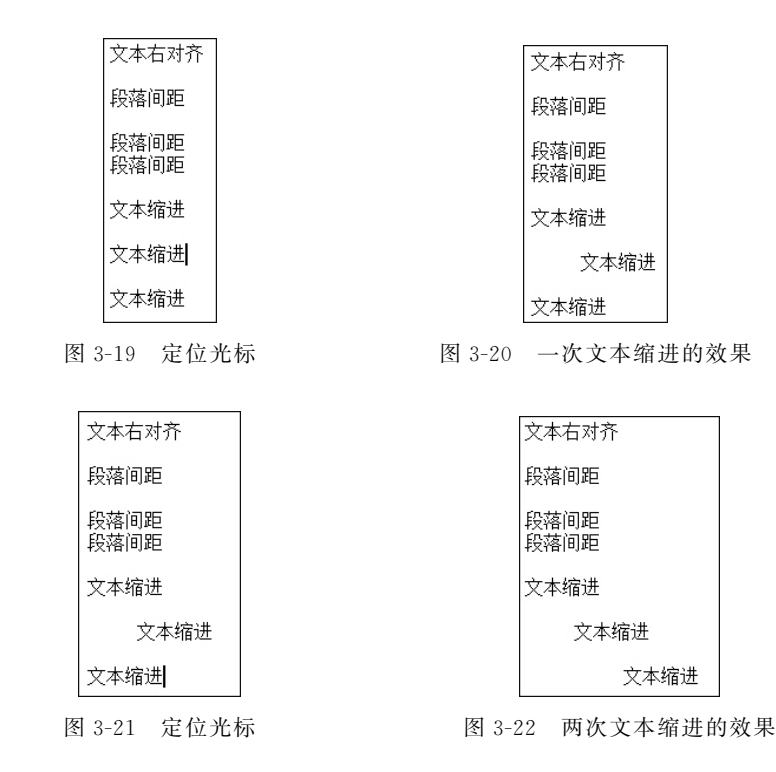

## 3.1.4 插入特殊字符

46

用户在制作网页时经常会应用一些特殊字符,例如版权符号、注册商标符号等,这些特殊符号用键盘直接输入有些困难,需要使用"插入"面板和 HTML 语言单独进行定义。

在 Dreamweaver 中选择"窗口" | "插入"命令,可以打开"插入"面板,如图 3-23 所示。

在"插入"面板中单击"字符"按钮,在弹出的列表中单击相应的字符,即可在网页中插入 相应的特殊字符。如果用户在"字符"列表中选择"其他字符"选项,还可以打开"插入其他字 符"对话框,在页面中插入其他更多字符,如图 3-24 所示。

|      |        | 44 32 |
|------|--------|-------|
| 插入   |        | ≡     |
| HTN  | 1L ~   |       |
| #    | 插件     |       |
|      | 鼠标经过图像 |       |
|      |        |       |
|      | IFRAME |       |
|      | 水平线    |       |
| 24   | 日期     |       |
| Ŧ    | 不换行空格  |       |
| BR . | ・字符    |       |

图 3-23 "插入"面板

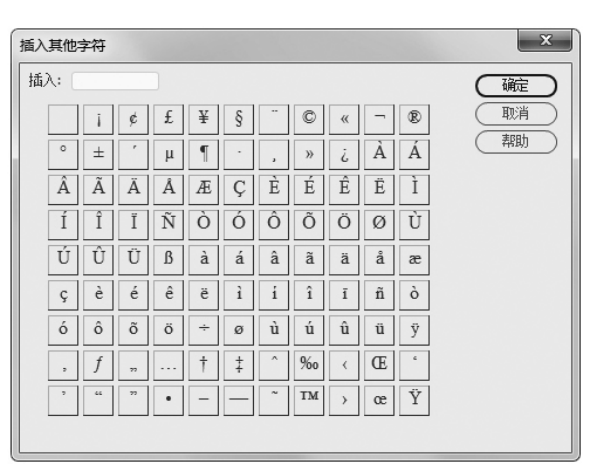

图 3-24 "插入其他字符"对话框

#### 第3章 制作网页内容

专家点拨:除了可以在"插入其他字符"对话框中插入特殊字符外,用户还可以选择"插入"|HTML|"字符",在联级菜单中选择需要的特殊字符插入。

(1) 在文档编辑区中将光标定位在需要插入特殊字符的位置。

(2) 在"插入"面板中选择"字符:其他字符"前的下三角,在弹出的列表中选择"©版 权"选项,如图 3-25 所示,即可在网页中插入版权字符。

| Dw              | 文件(F)                  | 编辑(E) 查看(V)   | 插入(I) 工        | [具(T) 查找(I | D) 站点(S)    | 窗口(W) | 帮助(H) | 1     |           |                          | 标准 · · · · · · · · · · · · · · · · · · ·                                                                                                  |
|-----------------|------------------------|---------------|----------------|------------|-------------|-------|-------|-------|-----------|--------------------------|----------------------------------------------------------------------------------------------------|
|                 |                        |               |                |            |             |       | 代码    | 拆分 计  | 设计,       | •                        |                                                                                                    |
| D,<br>14,<br>10 | Untitled-1<br>版权所有     | * ×           | ight  2006 - 2 | 013        |             |       |       |       |           |                          | CSS 设计器 文件 張入     ●       HTML     ✓       ② sorpt     ○       曰 电子邮件链接     ●       日     HTML5 Wideo       ⑦     Carwas       ③     幼園会成 |
|                 |                        |               |                |            |             |       |       |       |           |                          |                                                                                                    |
|                 | body                   | p             |                |            |             |       |       |       |           | ⊘ 807 x 351 ~ 💽          | ¥ 日元符号                                                                                                    |
|                 | 居性<br><> HTML<br>L CSS | 格式 (E<br>ID([ | ) 段落<br>无      | ~<br>~ (i) | 类 (无<br>接山) | )     | 3/:   | - 0 B | *=        | ■ 「「「」」<br>「「「」」<br>「「」」 | C 版权<br>⑧ 注册商标<br>TM 商标                                                                                                    |
|                 |                        | 文档标题          | 无标题文档          |            |             | (     | 页面    | 词属性   | $\supset$ | 列表项目                     | 調 其他字符         符           DOM 资源         代码片断                                                                                            |

图 3-25 "字符:其他字符"列表

专家点拨:HTML 只允许字符之间有一个空格,若要在文档中添加其他空格,必须插入不换行空格,具体操作方法是在"插入"面板中选择"不换行空格"。

#### 3.1.5 使用段落列表

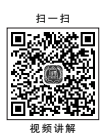

列表是 HTML 中用于组织多个段落文本的一种方式,列表分成编号列表和项目列表, 前一种列表用数字顺序为列表中的项目进行编号,后一种列表在每个列表项目之前使用一 个项目符号。

1. 编号列表

(1) 新建一个 HTML 网页文档,在页面中输入一些文本段落,然后切换到设计视图,拖 动鼠标选择"编号列表"下面的 3 行文本,如图 3-26 所示。

(2)进入"属性"面板,单击"编号列表"按钮 ,这时可以看到设计视图中的列表,如图 3-27 所示。

| 编号列表  |
|-------|
| 列表项目一 |
| 列表项目二 |
| 列表项目三 |

图 3-26 选择列表项目

| 编号列表                             |
|----------------------------------|
| 1. 列表项目一<br>2. 列表项目二<br>3. 列表项目三 |

图 3-27 编号列表

(3)如果需要在列表中添加新项目,将光标定位到最后一个列表项目的后面,如图 3-28 所示。

(4) 按 Enter 键,列表中将会多出新的一行,并且自动编号,如图 3-29 所示。

| 编号列表                             |  |
|----------------------------------|--|
| 1. 列表项目一<br>2. 列表项目二<br>3. 列表项目三 |  |

| 编号列表                                   |
|----------------------------------------|
| 1. 列表项目—<br>2. 列表项目二<br>3. 列表项目三<br>4. |

图 3-29 新增加的列表项目

(5)将光标定位在列表项目内部的任意位置,然后右击,从弹出的快捷菜单中选择"列表"|"属性"命令,在弹出的"列表属性"对话框中选择"样式"下拉列表框中的"大写罗马字母"选项,设置"开始计数"为2,然后单击"确定"按钮,如图 3-30 所示。

(6)完成上面的设置后列表的编号将用罗马字符表示,起始编号项目为Ⅱ(罗马字符中的2),效果如图 3-31 所示。

| 列表类型(工:                 | 编号列表 ~      | (碇) |
|-------------------------|-------------|-----|
| 样式 (5):                 | 大写罗马字母 (I ~ | 取消  |
| 开始计数 (C): [:<br>列表项目 —— | (字数)        |     |
| 新建 存式(N):               | [默认] ~      |     |
|                         |             |     |

图 3-30 设置编号列表的属性

| 扁号列表                             |
|----------------------------------|
| Ⅱ. 列表项目一<br>Ⅲ. 列表项目二<br>Ⅳ. 列表项目三 |
| V. 列表项目四                         |

图 3-31 修改属性后的编号列表效果

**专家点拨**:编号列表又称为有序列表,使用标签创建编号列表。其具体使用方法如下:

<01>

48

```
<1i>列表项目一</1i><1i>列表项目二</1i><1i>列表项目二</1i><1i>列表项目三</1i><1i>列表项目三</1i></i><1i>列表项目四</1i></01>
```

</01/

2. 项目列表

(1) 在设计视图中选择"项目列表"下面的 3 行文字, 如图 3-32 所示。

(2) 在"属性"面板中单击"项目列表"按钮 , 默认的列表 项目标记为圆形黑点,效果如图 3-33 所示。

(3) 在列表中右击,在弹出的快捷菜单中选择"列表"|"属性"命令,然后在弹出的"列表属性"对话框中设置"样式"为"正 方形",单击"确定"按钮,如图 3-34 所示。

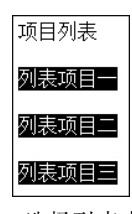

(4) 在设计视图中可以看到项目列表前面的项目标记变成 图 3-32 选择列表中的项目

图 3-28 定位光标准备插入新的列表项目

黑色的正方形,如图 3-35 所示。

|                    | 列表属性                                  |                                          |
|--------------------|---------------------------------------|------------------------------------------|
|                    | 列表类型(T): 项目列表 ~ 確定                    |                                          |
|                    | 样式 (5): 正方形 ~ 取消                      |                                          |
| 项目列表               | 开始计数 (C): (数字)                        | 项目列表                                     |
| • 列表项目一<br>• 列表项目二 | 新建样式 (N): [犹认] ~<br>重设计数 (R): (数字) 初助 | <ul> <li>列表项目一</li> <li>列表项目二</li> </ul> |
|                    |                                       |                                          |

专家点拨:使用标签创建项目列表。其具体使用方法如下:

```
>列表项目一
>列表项目一
>列表项目二
>列表项目三
```

# 3.2 图像在网页中的应用

图像是网页中最常用的元素,要想制作出漂亮的网页是离不开图像这个元素的。网页中的图像一般都是应用 Photoshop、Fireworks 这样的专业图像处理软件进行编辑,然后将这些图像插入 Dreamweaver 中对网页进行修饰和美化。

#### 3.2.1 插入图像

下面结合实例介绍在网页中插入图像和设置网页背景图像的方法。

1. 插入图像的方法

(1) 新建一个 HTML 网页文档并将其保存,在设 计视图中将光标定位在准备插入图像的位置。

(2) 切换到"插入"面板中的 HTML 选项卡,单击 Image 按钮,如图 3-36 所示。

专家点拨:用户还可以选择菜单栏中的"插入"| Image命令进行插入图像的操作,另外,还可以按 Ctrl+Alt+I组合键完成图像的插入。

| CSS 该 | 設计器 文件 插入 ■ |
|-------|-------------|
| HTML  | ~           |
| 🚯 Di  | iv          |
|       | ege 单击      |
| P H   | 落           |
| ■・村   | 题           |
| II Ta | able        |
| Fig.  | gure        |

图 3-36 插入图像

(3) 在弹出的"选择图像源文件"对话框中选择 images 文件夹中的"汽车 1.jpg"文件,如图 3-37 所示,单击"确定"按钮。

(4) 保存文件, 然后按 F12 键进行预览, 如图 3-38 所示。

(5) 网页中的图像是用<img>标签定义的,可以切换到代码视图查看相关的代码:

<img src="images/汽车 1.jpg" width="800" height="496" alt=""/>

50

| 四 选择图像源文件                                                                                                    |         |                          | ×                  |
|----------------------------------------------------------------------------------------------------|---------|--------------------------|--------------------|
|                                                                                                    | • 47    | 搜索 images                | Q                  |
| 组织 ▼ 新建文件夹                                                                                                    |         | -                        |                    |
| 库          ● 视频          ● 勝沢視频          ● 图片          ● 首乐                                                                 |         |                          |                    |
| <ul> <li>■ 计算机</li> <li>● 系统(C.)</li> <li>● 本地磁盘(E:)</li> <li>● 本地磁盘(F:)</li> <li>● 本地磁盘(G:)</li> <li>● 本地磁盘(H:)</li> </ul> |         |                          |                    |
| 相对于: 文档<br>文件名(N): 汽车1.jpg<br>                                                                                              | ▼<br>目录 | 图像文件 (*.gif;*jpg;*<br>确定 | *.jpeg;*.p ▼<br>取消 |

图 3-37 选择图像源文件

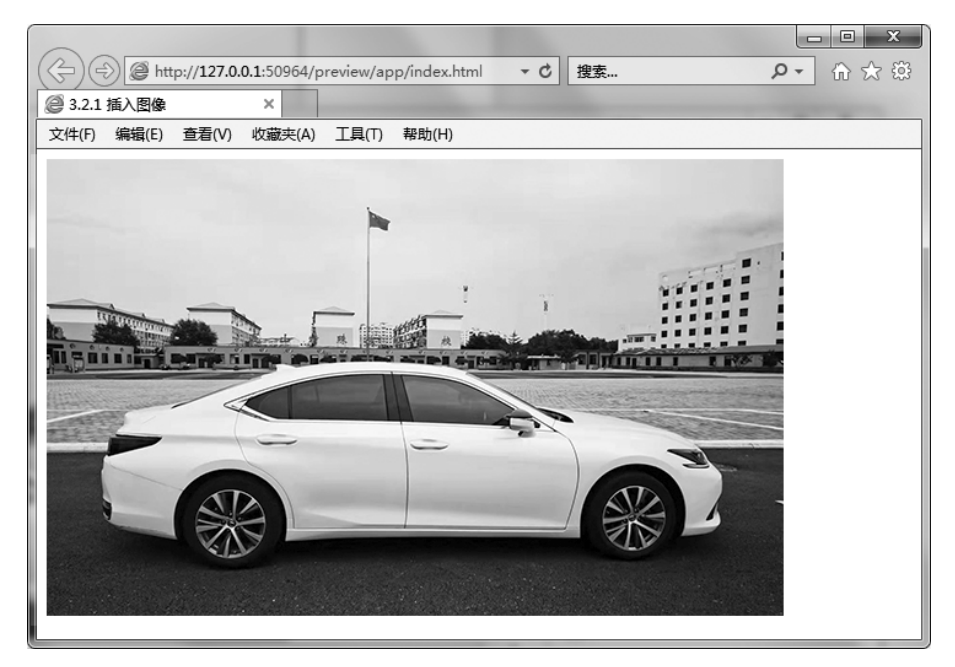

图 3-38 网页预览效果

#### 2. 设置网页背景图像

背景图像是网页中另外一种图像的显示方式,在网页中设置背景图像既不影响文本的 输入也不影响插入图像时图像的显示。

设置网页背景图像的具体步骤如下:

(1) 在"属性"面板中单击"页面属性"按钮,如图 3-39 所示。

51

| 属性  |                 |        |        |               |      | 単击   |
|-----|-----------------|--------|--------|---------------|------|------|
| CSS | 格式 (F)<br>ID(I) | 无<br>无 | *<br>* | 类 (无<br>链接(L) | -> B |      |
|     | 文档标题            | 无标题文档  |        |               |      | 页面属性 |

图 3-39 "属性"面板

(2) 在打开的"页面属性"对话框的"分类"列表框中选择"外观(CSS)"选项,然后单击 对话框右侧"外观(CSS)"选项区中的"浏览"按钮,如图 3-40 所示。

| 分类                                                  | 外观 (CSS)                                                                                                    |
|-----------------------------------------------------|----------------------------------------------------------------------------------------------------|
| 外砚 (CSS)<br>外砚 (HTML)<br>铂接 (CSS)<br>标题 /编码<br>跟踪图像 | 页面字体(E):     型数认字体     ×     ×     ×     ×     ×     ×     ×     ×     ×     ×     ×     ×     ×     ×     ×     ×     ×     ×     ×     ×     ×     ×     ×     ×     ×     ×     ×     ×     ×     ×     ×     ×     ×     ×     ×     ×     ×     ×     ×     ×     ×     ×     ×     ×     ×     ×     ×     ×     ×     ×     ×     ×     ×     ×     ×     ×     ×     ×     ×     ×     ×     ×     ×     ×     ×     ×     ×     ×     ×     ×     ×     ×     ×     ×     ×     ×     ×     ×     ×     ×     ×     ×     ×     ×     ×     ×     ×     ×     ×     ×     ×     ×     ×     ×     ×     ×     ×     ×     ×     ×     ×     ×     ×     ×     ×     ×     ×     ×     ×     ×     × |
|                                                     | 左边距(M): px ~ 右边距(B): px ~<br>上边距(D): px ~ 下边距(Q): px ~                                                                                                    |

图 3-40 "页面属性"对话框

(3) 在打开的"选择图像源文件"对话框中选择一个图像文件,单击"确定"按钮,如图 3-41 所示。

| □ 选择图像源文件                                                                                                    |                                                                           | _ |
|----------------------------------------------------------------------------------------------------|---------------------------------------------------------------------------|---|
| ○○○□ → 计算机 → 本地磁曲 (F:) → samples → images                                                                                                    | ▼ 4g images                                                               | ٩ |
| 组织 ▼ 新建文件夹                                                                                                    | L - 1 (                                                                   |   |
| ▶ 下载<br>桌面<br>劉 最近访问的位置<br>▲ OneDrive                                                                                                    |                                                                           |   |
| WPS网会     ■     ■     □     □     □     □     □     □     □     □     □     □     □     □     □     □     □     □     □     □     □     □     □     □     □     □     □     □     □     □     □     □     □     □     □     □     □     □     □     □     □     □     □     □     □     □     □     □     □     □     □     □     □     □     □     □     □     □     □     □     □     □     □     □     □     □     □     □     □     □     □     □     □     □     □     □     □     □     □     □     □     □     □     □     □     □     □     □     □     □     □     □     □     □     □     □     □     □     □     □     □     □     □     □     □     □     □     □     □     □     □     □     □     □     □     □     □     □     □     □     □     □     □     □     □     □     □     □     □     □     □     □     □     □     □     □     □     □     □     □     □     □     □     □     □     □     □     □     □     □     □     □     □     □     □     □     □     □     □     □     □     □     □     □     □     □     □     □     □     □     □     □     □     □     □     □     □     □     □     □     □     □     □     □     □     □     □     □     □     □     □     □     □     □     □     □     □     □     □     □     □     □     □     □     □     □     □     □     □     □     □     □     □     □     □     □     □     □     □     □     □     □     □     □     □     □     □     □     □     □     □     □     □     □     □     □     □     □     □     □     □     □     □     □     □     □     □     □     □     □     □     □     □     □     □     □     □     □     □     □     □     □     □     □     □     □     □     □     □     □     □     □     □     □     □     □     □     □     □     □     □     □     □     □     □     □     □     □     □     □     □     □     □     □     □     □     □     □     □     □     □     □     □     □     □     □     □     □     □     □     □     □     □     □     □     □     □     □     □     □     □     □     □     □     □     □     □     □     □     □     □     □     □     □     □     □     □     □    □ |                                                                           |   |
|                                                                                                    |                                                                           |   |
| 文件名(N): background.jpg                                                                                                    | <ul> <li>■@文件 (*.gif,*.jpg;*.jpeg;*.p マ</li> <li>34.点根目录 通定 取消</li> </ul> | ] |

图 3-41 "选择图像源文件"对话框

(4)返回"页面属性"对话框,依次单击"应用"和"确定"按钮,即可为网页设置背景图像,如图 3-42 所示。

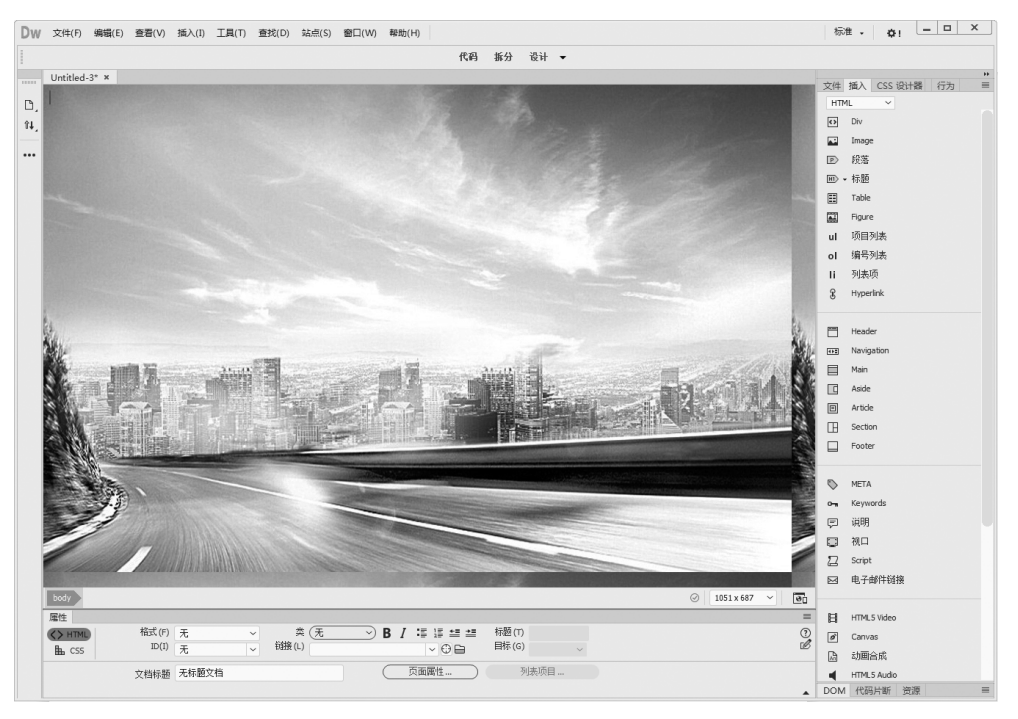

图 3-42 网页背景图像效果

专家点拨:在"页面属性"对话框的"外观(CSS)"选项区中,用户可以选择"重复"下拉列表中的选项设置背景图像在网页中的重复显示参数,包括 repeat、repeat-x、repeat-y 和 no-repeat,这4个选项分别表示重复显示、横向重复、纵向重复和不重复显示,默认的是重复显示。

#### 3.2.2 设置图像属性

52

在网页中插入图像以后可以使用"属性"面板设置图像的属性,如图 3-43 所示。下面对 "属性"面板中的各个选项进行说明。

| 属性      |        |                    |               |                        |       | =      |
|---------|--------|--------------------|---------------|------------------------|-------|--------|
| 图像,698K | Src    | images/汽车1.jpg 🕀 🖨 | (无 ~)         | 宽(W) 800 px ~ 6 0.4 替换 | . (T) | 标题 (E) |
| ID ID   | 锐接 (L) | 0                  | 🏨 🖻 🏕 🖧 🖵 🕶 🛦 | 高(H) 496 px ~ -        | -     |        |
| 地图 (M)  | 目标 (R) | ~                  |               |                        |       |        |
|         | 原始     | 0                  |               |                        |       |        |

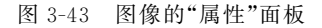

- ID 文本框:在图像缩略图旁边的 ID 文本框中输入一个名称,以便在编写脚本语言 (例如 JavaScript 或 VBScript)时可以引用该图像。
- Src 文本框:指定图像的源文件。单击文件夹图标可以浏览找到图像的源文件,也可以直接输入图像源文件所在的路径。
- "无"选项:将用户定义的类形式应用在网页图像中。
- "宽"和"高"文本框: 以像素为单位指定图像的宽度和高度。在页面中插入图像时

53

Dreamweaver 会自动用图像的原始尺寸更新这些文本框。在"宽"和"高"文本框中 分别输入数值可以对图像的大小做一个具体调整。若要恢复原始值,可单击"宽"和 "高"文本框右侧的"恢复为原始大小"按钮 **③**。

- "替换"文本框:在该文本框中直接输入文本内容即可。"替换"文本框用于指定在只显示文本的浏览器或已设置为手动下载图像的浏览器中代替图像显示的替换文本。
   在某些浏览器中,当鼠标指针滑过图像时也会显示该文本。
- "链接"文本框:指定图像的超链接。方法为将"指向文件"图标拖到"站点"面板中的 某个文件,单击文件夹图标浏览到站点上的某个文档,也可以直接手动输入 URL。
- "编辑"按钮: 启动在"外部编辑器"首选参数中指定的图像编辑器并打开选定的图像。
- "编辑图像设置"按钮 : 选择页面中的图像后单击这个按钮打开"图像优化"对话框,在其中可以选择一个预设,指定文件格式,然后指定品质级别,在移动品质级别的 滑块时,可以在对话框中看到图像的大小,完成后单击"确定"按钮。
- "从源文件更新"按钮 选:当 Photoshop 中的图像源文件发生变动时此按钮变为可用,在 Dreamweaver 中可以通过使用"从源文件更新"按钮来设置同步更新图像。
- "裁剪"按钮 4: 修剪图像的大小,从所选图像中删除不需要的区域。
- "重新取样"按钮 : 当改变了图像尺寸时此按钮有效,可以重新取样已调整尺寸的 图像,提高图像在新的大小和形状下的品质。
- "亮度和对比度"按钮 2: 调整图像的亮度和对比度设置。
- ●"锐化"按钮▲:调整图像的清晰度。
- "地图"文本框和热点工具: 允许用户标注以及创建客户端图像地图和热区。
- "目标"下拉列表:指定链接的页面应当载入的框架或窗口。当图像没有链接到其他 文件时此选项不可用。当前框架集中所有框架的名称都显示在"目标"下拉列表中。
- "原始"文本框:当网页中的图像太大时会需要很长的时间读取图像。在这种情况下, 用户可以在"原始"文本框中临时指定网页暂时先显示一个较低分辨率的图像文件。

#### 3.2.3 使用外部图像编辑器

Dreamweaver 允许用户使用外部图像编辑器对页面上的图像进行编辑,在编辑页面中的图像时先选中图像,然后单击"属性"面板中的"编辑"按钮 感觉可以启动外部的图像编辑软件对图像进行编辑。

在 Dreamweaver 的"首选项"对话框中使用"文件类型/编辑器"首选参数选择用于启动 和编辑图形文件的图像编辑器,可以设置编辑器打开哪些文件类型,并且可以选择多个图像 编辑器。

(1)选择"编辑" | "首选项"命令,打开"首选项"对话框,从左侧的"分类"列表中选择"文件类型/编辑器"选项,如图 3-44 所示。

(2)在"扩展名"列表中选择要为其设置外部编辑器的文件扩展名。单击"编辑器"列表 上方的加号(+)按钮,在"选择外部编辑器"对话框中浏览到要作为此文件类型的编辑器启 动的应用程序,如图 3-45 所示。

| 首选项                                                                                                    | x                                                                                                    |
|----------------------------------------------------------------------------------------------------|----------------------------------------------------------------------------------------------------|
| 分类                                                                                                    | 文件类型 / 編輯器                                                                                                    |
| 常规       CSS 样式       Extract       Git       Linting       PHP       W3C 验证程序       不可见元素       代码提示       代码格式       同步       復期/株貼       字体       实时预度       应用程序内更新       文件类型 //續篇器       新建文档       标记色彩       雾面       窗口大小 | 请选择文件类型以与 Dreamweaver 相关联:         □ 层叠样式表 (CSS)         □ JavaScript (js)         □ PHP (php)         □ 可扩展标记语言 (xml)         请选择要与 Dreamweaver 相关联的外部应用程序 (P):         + -       设为主要(M)         扩展名       编辑器         .png       .gif         .jgi jpe jpe g       .psd         .fla       .wav         .aiff .aif .aifc       .mp3 |
| 站点<br>辅助功能                                                                                                    | 在代码视图中打开(0):<br>」s.asa.css.inc.txt.htaccess.htpasswd.less.sass.scc<br>杂项(i):<br>重载修改过的文件(R): 提示<br>运行时先保存文件(5): 提示<br>Fireworks(F):<br>浏览(B)                                                                                                    |
| 帮助(H)                                                                                                    |                                                                                                    |

图 3-44 选择"首选项"对话框中的"文件类型/编辑器"选项

| 织▼ 新建文                     | 件夹 |                           |                |      |            | · · |  |
|----------------------------|----|---------------------------|----------------|------|------------|-----|--|
| la OneDrive                | *  | 名称                        | 修改日期           | 类型   | 大小         |     |  |
|                            |    |                           | 2021/1/2 21:00 | ~ ~  |            |     |  |
| WPS网盘                      |    | Mona Roma                 | 2021/1/9 21:08 | 又件夹  |            |     |  |
|                            | _  | UBLRes                    | 2021/1/9 21:09 | 又件失  |            |     |  |
| 库                          |    | Plug-ins                  | 2021/1/9 21:14 | 又件夹  |            |     |  |
| , <del>,</del><br>副 300-4万 |    | Presets                   | 2021/1/9 21:09 | 又件失  |            |     |  |
|                            |    | Required                  | 2021/1/9 21:10 | 又件夹  |            |     |  |
| ≥ 臍讯视规                     | -  | Resources                 | 2021/1/9 21:10 | 又件夹  |            |     |  |
| 副 图片                       | =  | AGF3DPrinterDriver.exe    | 2018/1/16 1:07 | 应用程序 | 248 KB     |     |  |
| 🖹 文档                       |    | / convert.exe             | 2018/1/16 1:06 | 应用程序 | 13,326 KB  |     |  |
| 音乐                         |    | Ilitetranscoder.exe       | 2018/1/16 1:07 | 应用程序 | 79 KB      |     |  |
|                            |    | LogTransport2.exe         | 2018/1/16 1:07 | 应用程序 | 1,666 KB   |     |  |
| 计算机                        |    | 😡 node.exe                | 2018/1/16 0:02 | 应用程序 | 13,889 KB  |     |  |
| 二 系统 (C・)                  |    | Ps Photoshop.exe          | 2018/1/16 1:05 | 应用程序 | 197,434 KB |     |  |
| m ままた (C.)                 |    | PhotoshopPrefsManager.exe | 2018/1/16 1:07 | 应用程序 | 887 KB     |     |  |
| \$K1+ (D:)                 |    | 💷 pngquant.exe            | 2018/1/16 1:06 | 应用程序 | 267 KB     |     |  |
| 🔄 本地磁盘 (E:)                | -  | 💷 sniffer.exe             | 2018/1/16 1:07 | 应用程序 | 1,007 KB   |     |  |

图 3-45 "选择外部编辑器"对话框

(3) 在"首选项"对话框中,如果希望该编辑器成为此文件类型的主编辑器,可以单击"设为主要"按钮。

## 3.3 多媒体对象在网页中的应用

随着多媒体技术的发展,Internet 的功能也得到较大的提高,音乐、动画、视频等媒体的应用越来越广泛,音乐网站、电影网站、播客等融合多媒体技术的网站也越来越多。

### 3.3.1 在网页中应用 Animate 动画

在制作网页时让 Dreamweaver 与动感、鲜活的 Animate 动画相结合有助于制作出更具动感的网页,网页的表现效果也因此更受用户的青睐。

#### 1. 插入 SWF

Dw 选择 SWF

组织 ▼ 新建文件夹

在 Dreamweaver 中插入 Animate 动画的方法如下:

(1)新建一个网页文档,并保存为 3.3.1.html。

(2)将光标定位在需要插入 Animate 动画的位置, 在"插入"面板的 HTML 选项卡中单击 Flash SWF 按 钮,如图 3-46 所示。

(3) 弹出"选择 SWF"对话框,在其中选择 images 文件夹下的"网络广告.swf"影片文件,并单击"确定"按 钮,如图 3-47 所示。

(4) 这时页面中出现一个 SWF 文件占位符。SWF 文件占位符有一个选项卡式蓝色外框,此选项卡指示资

④ ● ● → 计算机 → 本地磁盘 (F:) → samples

源的类型(SWF文件)和 SWF文件的 ID。此选项卡还显示一个眼睛图标,此图标可用于在 SWF文件和用户在没有正确的 Flash Player 版本时看到的下载信息之间切换。

| <ul> <li>库</li> <li>砚频</li> <li>● 勝讯视频</li> <li>● 图片</li> <li>● 文档</li> <li>● 音乐</li> </ul> |        | 网络广告.swf    |   |  |    |      |              |    |  |
|---------------------------------------------------------------------------------------------|--------|-------------|---|--|----|------|--------------|----|--|
| 📑 计算机                                                                                       |        |             |   |  |    |      |              |    |  |
| 🏭 系统 (C:)                                                                                   | =      |             |   |  |    |      |              |    |  |
| 💼 软件 (D:)                                                                                   |        |             |   |  |    |      |              |    |  |
| 🧰 本地磁盘 (E:)                                                                                 |        |             |   |  |    |      |              |    |  |
| 📖 本地磁盘 (F:)                                                                                 |        |             |   |  |    |      |              |    |  |
| 🥅 本地磁盘 (G:)                                                                                 |        |             |   |  |    |      |              |    |  |
| 🧰 本地磁盘 (H:)                                                                                 | -      |             |   |  |    |      |              |    |  |
|                                                                                             | 相对于    | 于: 文档       | • |  |    |      |              |    |  |
|                                                                                             | 文件名(N) | ): 网络广告.swf |   |  |    | •    | SWF 文件 (*.sw | f) |  |
|                                                                                             |        |             |   |  | 站东 | 点根目录 | 确定           | 取消 |  |

图 3-47 "选择 SWF"对话框

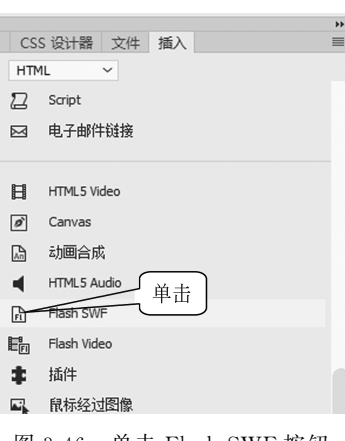

图 3-46 单击 Flash SWF 按钮

E - 1 0

▼ 4 / 搜索 images

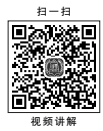

(5)保存文档,按F12键,这样就可以在浏览器中播放Animate影片,如图 3-48 所示。

| (⇒) (⇒) (⇒) http://127.0.0.1:5066 ④ タマウ ◎ 无标题文档 × | ☆ ☆ |
|---------------------------------------------------|-----|
| 文件(F) 编辑(E) 在查看(V) 收藏夹(A) 工具(T) 帮助(H)             |     |
|                                                   |     |
|                                                   |     |
|                                                   |     |
|                                                   |     |
|                                                   |     |
|                                                   |     |
|                                                   |     |
|                                                   |     |
|                                                   |     |
|                                                   |     |
|                                                   |     |
|                                                   |     |

图 3-48 浏览器中的 Animate 动画效果

专家点拨:有时候无法在浏览器中显示 Animate 影片,这是因为没有安装 Animate 影片的播放插件。用户可以自己安装插件。但是,当使用的浏览器版本较低或者安装的插件有问题时无法收看 Animate 影片,此时用户需要在 Adobe 公司的主页下载 Flash Player 并安装。

#### 2. 使 SWF 背景透明

56

在页面中插入 SWF 时经常会出现网页的背景色和 SWF 的背景色不一致的情况,这样 就影响了页面的显示效果,用户可以在 Dreamweaver 中通过将 SWF 设置成透明背景来解 决这个问题。

(1)在文档编辑区中插入一个1行1列的表格,设置这个表格的宽度为650像素、边框 粗细为0像素。在"属性"面板中设置"水平"为居中对齐、"垂直"为居中,设置背景颜色为 蓝色。

(2) 在这个表格中插入一个 SWF 文件(images\trans.swf),然后保存文档并预览,如 图 3-49 所示,发现 SWF 的背景色为白色,而表格的背景色为蓝色,没有融合在一起,效果很 不好。

(3) 在 Wmode 下拉列表中选择"透明"选项。然后再次保存文档并预览,可以看到 SWF 的背景变成透明,效果很好,如图 3-50 所示。

#### 3. 设置 SWF 的属性

在"属性"面板中可以指定 SWF 的属性,如图 3-51 所示。

- ID 文本框: 为 SWF 文件指定唯一的 ID,在"属性"面板最左侧的文本框中输入 ID 即可。
- "宽"和"高"文本框: 以像素为单位指定 SWF 影片的宽度和高度。
- "文件"文本框:指定 SWF 文件的路径。单击文件夹图标以浏览到某一文件,或者直接输入路径。

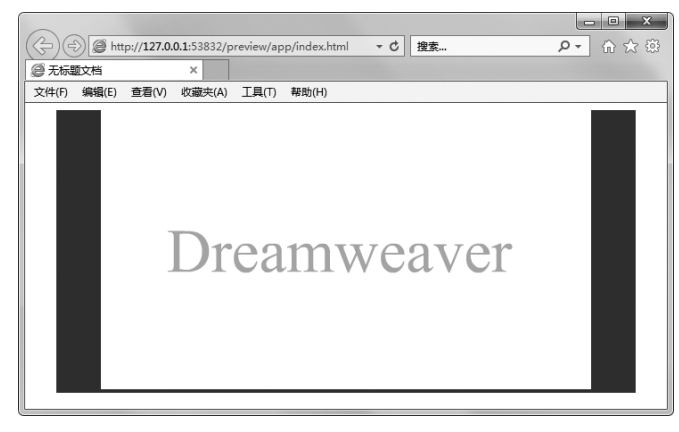

图 3-49 没有将 SWF 设置成透明色

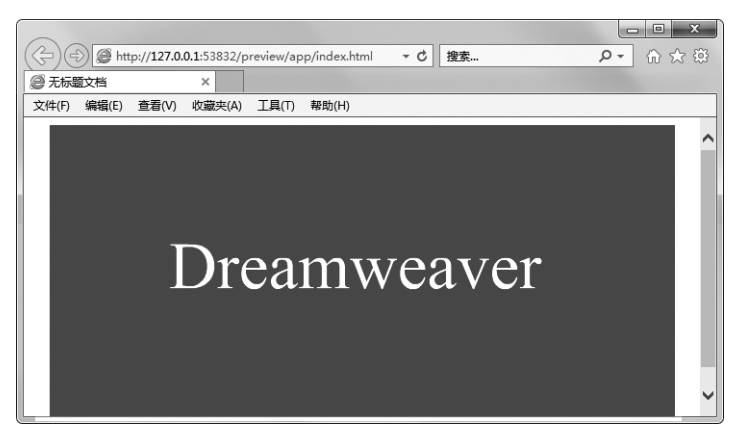

图 3-50 将 SWF 设置成透明色

| 属性 |            |          |         |                 |          |     |           |           | ≡  |
|----|------------|----------|---------|-----------------|----------|-----|-----------|-----------|----|
| An | SWF, 75K   | 宽(W) 250 |         | images/网络广告.swf |          | ⊕⊟  | 背景颜色(G) 厂 | Class 无 🗸 | () |
|    | FlashID    | 高(H) 200 | 源文件 (R) |                 |          | ⊕⊟  | 三川编辑(E)   |           | 1  |
|    | 🔽 循环(L)    | 垂直边距(V)  | 品质 (Q)  | 高品质 ~           | 对齐 (A)   | 默认值 | ~         |           |    |
|    | 🔽 自动播放 (U) | 水平边距 (P) | 比例 (S)  | 默认 (全部显示) ~     | Wmode(M) | 不透明 | ✓ ●参数…    |           |    |
|    |            |          |         |                 |          |     |           |           | -  |

图 3-51 "属性"面板

- •"源文件"文本框:指定源文件(FLA文件)的路径。
- "背景颜色"文本框:指定影片区域的背景颜色。在不播放影片时(在加载时和在播放后)也显示此颜色。
- Class 下拉列表:用于为当前的 Animate 动画指定预定的类。
- "编辑"按钮 3编辑(E): 启动 Flash 以更新 FLA 文件(使用 Animate 软件创建的文件)。如果计算机上没有安装 Animate CC,则会禁用此按钮。
- "循环"复选框: 使 SWF 影片连续播放。如果没有选中此复选框,则影片将播放一次,然后停止。
- •"自动播放"复选框:选中此复选框,则在加载页面时自动播放影片。